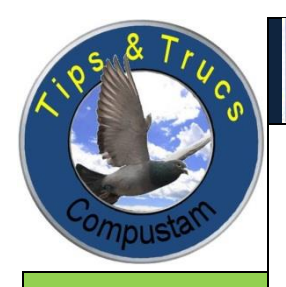

Tips en Trucs Compustam

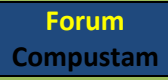

Updates compustam via onze website downloaden

## Handleiding Compustam 7

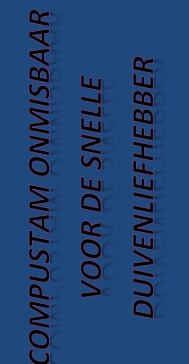

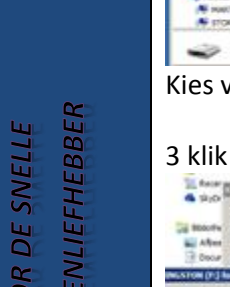

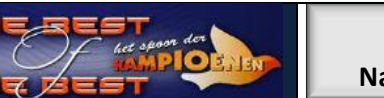

## Compustam voor Windows 7 installeren op een pc of laptop zonder cd/dvd speler via USB-Stick

 Plaats cd Compustam installatie-cd in de cd/dvd speler ( pc of laptop met cd-dvd speler) en plaats de USB-Stick ( *als de installatie-cd automatische start deze afsluiten*)
open de Windows verkenner en klik de USB-Stick met de rechter muisknop aan

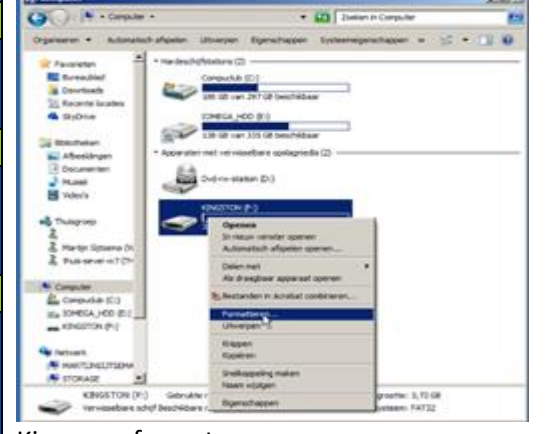

Kies voor formateren

Drifrand Greisten

3 klik op starten en daarna op ok

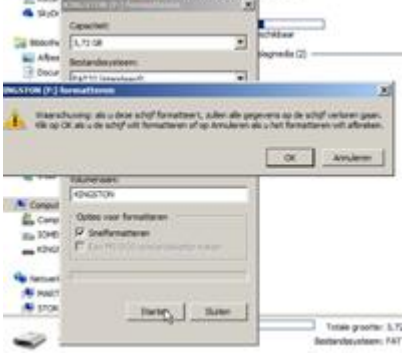

· 103

childrania numiliar 3 bytes Toriale groother 40,3 HB

rekent voor U

Compuclub

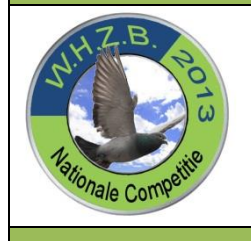

Op je mobiel scan de QR-Code

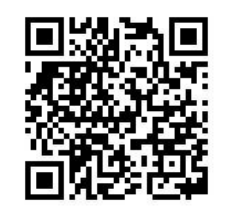

4 klik de compustam installatie-cd aan met de rechter muisknop en kies voor openen

- · · •

Belangrijk : Zorg dat u bij Vista, Windows 7 Windows 8 en Windows 8.1 ingelogd bent met administrator rechten zodat u van Windows toestemming heeft om programma's te verwijderen en te installeren

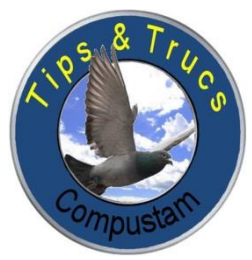

Tips en Trucs Compustam

Forum Compustam

Updates compustam via onze website downloaden

## Nieuw !! Handleiding Compustam 7

| 52  | 0   | TTE |
|-----|-----|-----|
| TAI | AAI | NE  |
| SN  | ISB | E S |
| MP  | MM  | RL  |
| SO  | 0   | 00  |

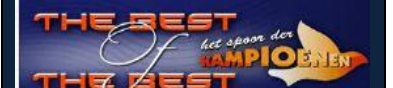

Compustam installatie-cd

W.H.Z.B. 2013 Nationale Competitie **Prestatiebestand Compustam:** Nu ook voor Compustam gebruikers van afdeling 3 en 4 te downloaden via onze website

## Compustam voor Windows 7 installeren op een pc of laptop zonder cd/dvd speler via USB-Stick

5 klik op organiseren daarna alles selecteren

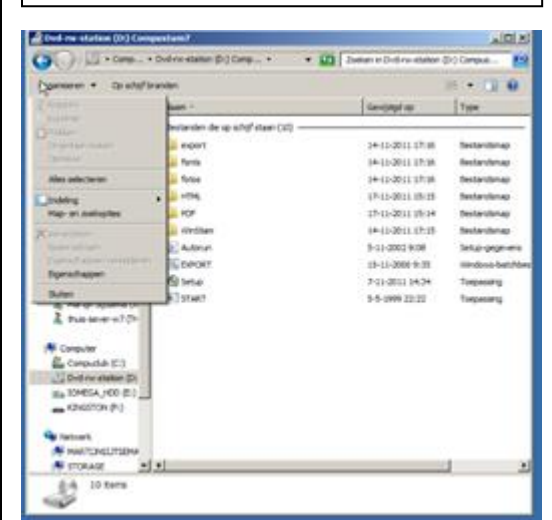

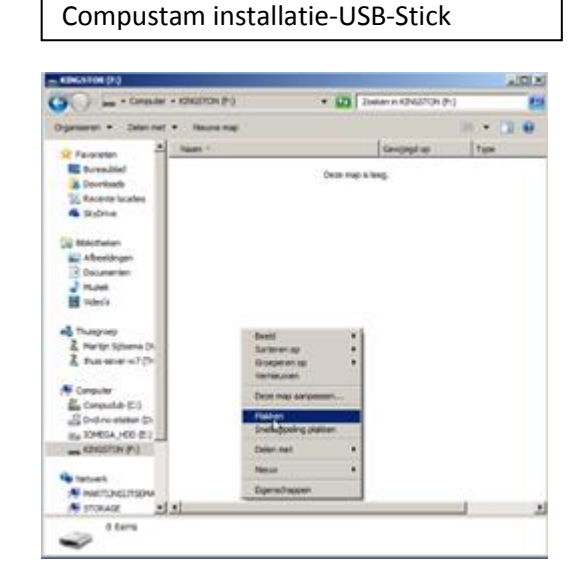

6. klik op organiseren daarna op kopiëren

7. ga naar de USB-Stick toe ( werkt hetzelfde als bij compustam installatie-cd )

8. Klik op de rechter muisknop en kies voor plakken.

9 klik met de rechtermuisknop op setup.exe en klik op Als administrator uitvoeren 10 . nu verschijnt het installatie menu en kan compustam geïnstalleerd worden

1012

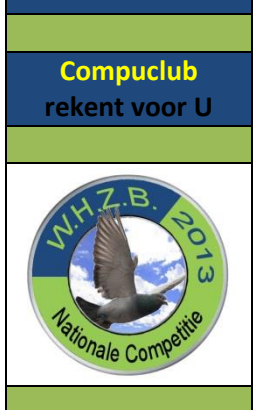

| Organisation +                                               | Brunden Hausve mag                                        |                   |                     |
|--------------------------------------------------------------|-----------------------------------------------------------|-------------------|---------------------|
| A Farmeter                                                   | Next 1                                                    | Developt no       | Tape                |
| RE Areadiel                                                  | THOM                                                      | 14-11-2011 17:00  | Restandened         |
| A Devricede                                                  | A Farms                                                   | 14-12-2012 17:38  | Instandenag         |
| 1 fecteres locates                                           | Turbus                                                    | 24-13-2012 LTrail | festingenes         |
| A Bjöte                                                      | 1 -174                                                    | 17-12-2012 (5-19  | Instantionage       |
| To Manhata                                                   | L HOP                                                     | 17-12-2015 10-34  | Restandenap         |
| Affertingen                                                  | L moter                                                   | 14-11-2010 17-18  | Bestandenap         |
| 2 Documentary                                                | a same                                                    | 9-11-2002 9108    | fatur-promient      |
| a more                                                       | S SPORT                                                   | (9-11-0000-9(29)  | Introduce ball/blas |
| H minute                                                     | d teta i                                                  | 3-11-0011-14-34   | Trepaners           |
| 2 Harty Sparra DI<br>2 Harty Sparra DI<br>2 Hua server +1 (D | Stor hav to gen he for<br>Corpetibilities allower subserv |                   | 0000                |
|                                                              | Resident read                                             |                   |                     |
| Computer                                                     | Reppin<br>Kopiten<br>Relien                               |                   |                     |
| Ex 10405A /400 (E)                                           | Snehrzpeling maken                                        |                   |                     |
| Contract (                                                   | trervejdenen<br>Heisen vejdigen                           |                   |                     |
| A PARTINELITION                                              | formhopen                                                 |                   |                     |
| A crosser +13                                                |                                                           |                   | 1                   |

Op je mobiel scan de QR-code

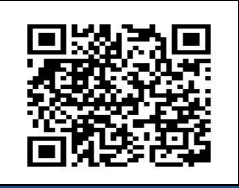

**Belangrijk**: Zorg dat u bij Vista, Windows 7 Windows 8 en Windows 8.1 ingelogd bent met administrator rechten zodat u van Windows toestemming heeft om programma's te verwijderen en te installeren

Nieuwe optie vanaf Compustam voor Windows 7.16